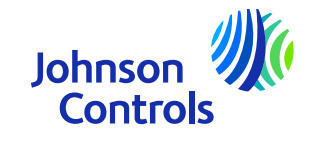

## Korte handleiding (leverancier zonder PO

Oracle Fusion: het leveranciersportaal

Instructies m.b.t. het gebruik van dit portaal

Versie: December 2024

The power behind your mission

### Inleiding

Welkom bij Johnson Controls Oracle Fusion: de korte handleiding (QRG) voor het gebruik van dit leveranciersportaal. Het doel van deze handleiding is om met stap-voor-stap instructies de meest voorkomende vraagstukken bij dit leveranciersportaal uit te leggen.

Dit leveranciersportaal voorziet in een uitgebreid aanbod m.b.t het proces van aankoop tot betaling, factuuren betalingsstatus waarbij uzelf de controle heeft. Daarnaast biedt het ook toegang tot artikel- en prijsovereenkomsten. We moedigen u aan het profijt van deze gratis en betrouwbare dienst in te zien.

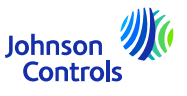

### Inleiding

- > <u>Toegang en het navigeren</u>
- Instellingen en voorkeuren
- Meldingen
- > <u>Bedrijfsprofiel wijzigen en contactgegevens bijwerken</u>
- <u>Een factuur maken</u>
- Hoe maak ik een factuur (Bedoeld gebruik BTW-gerelateerd)
- De factuurstatus bekijken
- <u>De betalingsstatus bekijken</u>
- Hoe weet u wanneer de factuur wordt betaald
- Vergeten wachtwoord en/of gebruikersnaam
- Ondersteuning

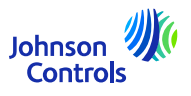

### **Oracle Fusion - Leveranciersportaal**

Oracle Fusion is een cloudgebaseerd systeem met een globaal sjabloon. Er worden vaak nieuwe releases ingezet met nieuwe functionaliteit of enkele aanpassingen aan bestaande functionaliteit. Momenteel gebruikt JCI niet al deze functionaliteiten, maar we richten onze training en ondersteuning op de onderdelen die voor u het belangrijkste zijn. Over updates van deze trainingen zullen we u tijdig inlichten, wanneer we nieuwe functionaliteit of wijzigingen implementeren.

Uw toegangsniveau heeft invloed op de functionaliteit en beelden die u in het systeem ziet. Soms kunnen de afbeeldingen die u ziet iets veranderen of afwijken van het trainingsmateriaal als gevolg van nieuwe releases van Oracle of uw toegangsniveaus.

Voor vragen kunt u een e-mail sturen naar: <u>JCI-EMEA-PROCURECO-SUPPLIERCOMMS@jci.com</u>

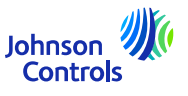

### Toegang en het navigeren

1. Klik op de link naar het leveranciersportaal in Chrome of Edge (u kunt hier al de taal selecteren): <u>Sign In (oraclecloud.com)</u> - <u>Aanmelden (oraclecloud.com)</u>

|         | Sign In<br>Oracle Applications Cloud   | Aanmelden<br>Oracle Applications Cloud                                   |
|---------|----------------------------------------|--------------------------------------------------------------------------|
| English | User ID<br>Password<br>Forgot Password | Gebruikers-ID<br>Gebruikers-ID<br>Wachtwoord<br>Wachtwoord<br>Wachtwoord |
|         | English                                | Aanmelden<br>Taal selecteren<br>Dutch - Nederlands                       |

2. Gebruik de gebruikersnaam en wachtwoord ontvangen in de welkomstmail

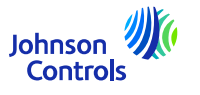

### Toegang en het navigeren

6

3. Selecteer het 'Leveranciersportaal' tabblad en klik op de tegel 'Leveranciersportaal'

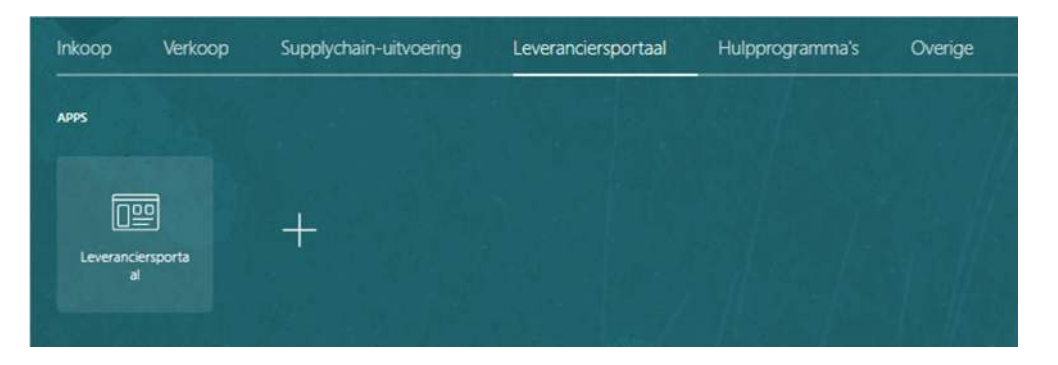

4. U zult dan nu op de bestemmingspagina van het portaal terechtkomen

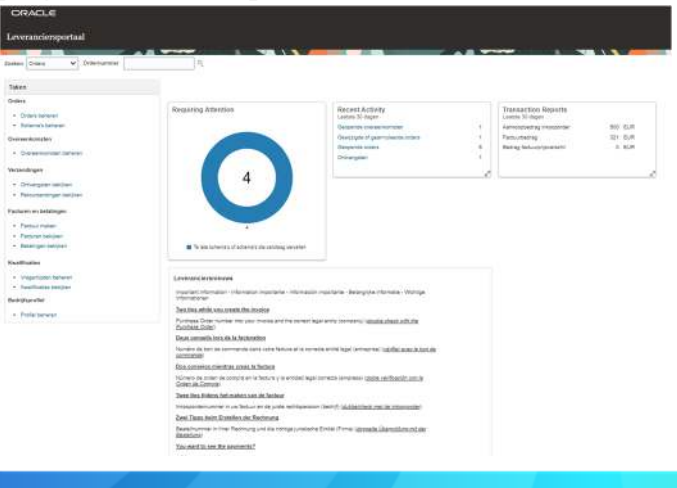

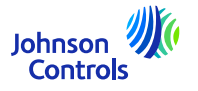

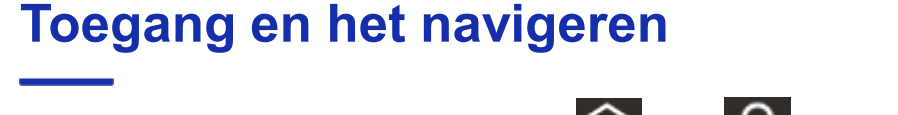

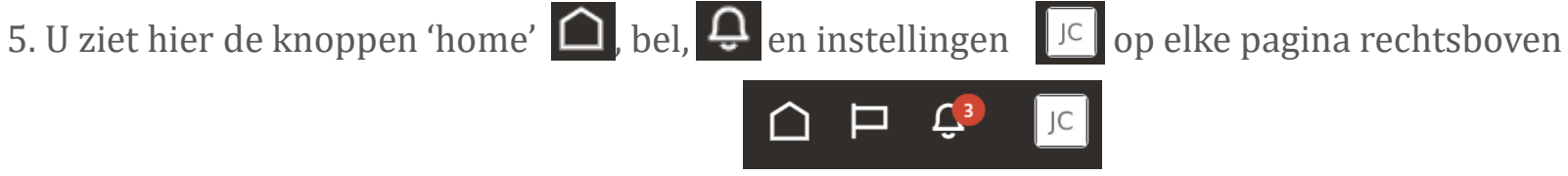

6. De secties 'Zoeken' en 'Taken' zijn aan de linkerzijde van de bestemmingspagina vanuit waar u toegang heeft tot belangrijke portaalpagina's zoals orders beheren, facturen, betalingen en overeenkomsten

7. Voor snelle toegang m.b.t. uw PO's, facturen, betalingen en overeenkomsten gaat u naar het zoekveld en selecteert u de dropdown. Dan klikt u op het icoontje 'vergrootglas'.

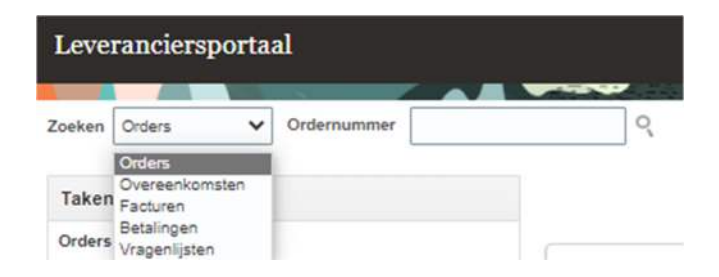

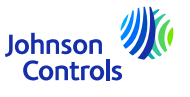

### Instellingen en voorkeuren

Personalization

Set Preferences

Hide Help Icons Applications Help About This Application

Print Me

Access Accessibility Settings

#### Afmelden

1. Indien u zich wilt afmelden, klikt u op uw initialen rechtsboven (instellingen icoontje) van uw scherm

#### 2. Dan klikt u op 'Afmelden'

English

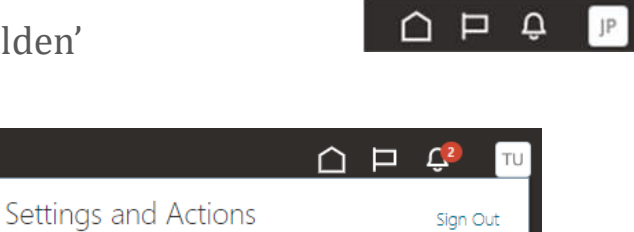

| Instellingen en acties               |  | Afmeld | en |
|--------------------------------------|--|--------|----|
| Personalisatie                       |  |        |    |
| Toegankelijkheidsinstellingen openen |  |        |    |
| Voorkeuren instellen                 |  |        |    |
| Afdrukken                            |  |        |    |
| Helppictogrammen verbergen           |  |        |    |
| Applications help                    |  |        |    |

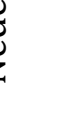

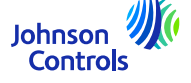

### Instellingen en voorkeuren

3. Indien u wenst het afmelden voort te zetten dan klikt u op bevestigen.

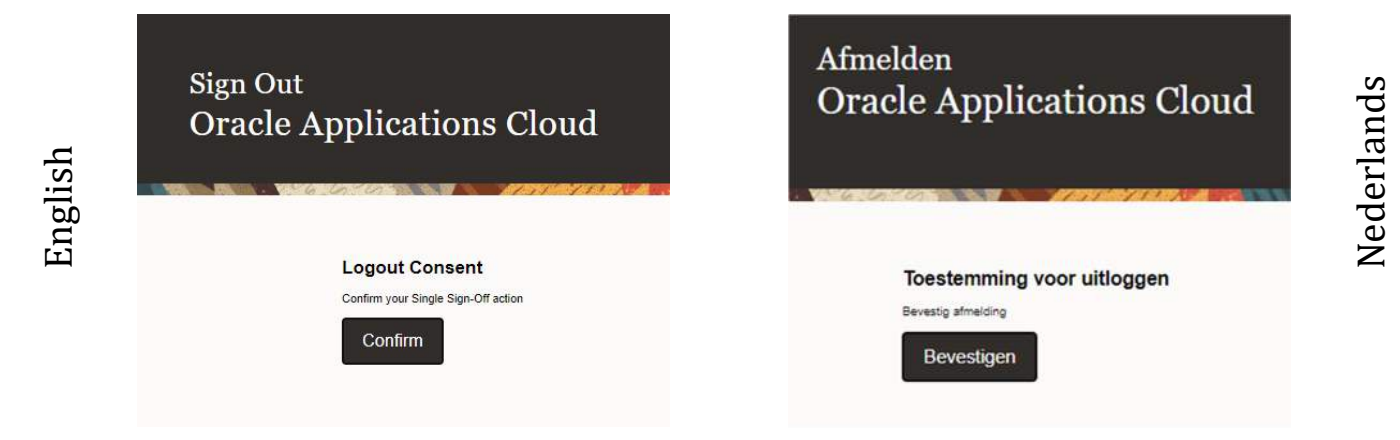

#### Instelling Algemene voorkeuren

1. Om uw voorkeursinstellingen te configureren gaat u naar 'Instellingen en voorkeuren' (uw initialen rechtsboven (instellingen icoontje) op uw scherm) :

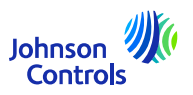

JP

### Instellingen en voorkeuren

2. Klik dan op 'Set Preferences' (wanneer u het in Engels heeft, anders 'Voorkeuren Instellen') om op onderstaand scherm te komen

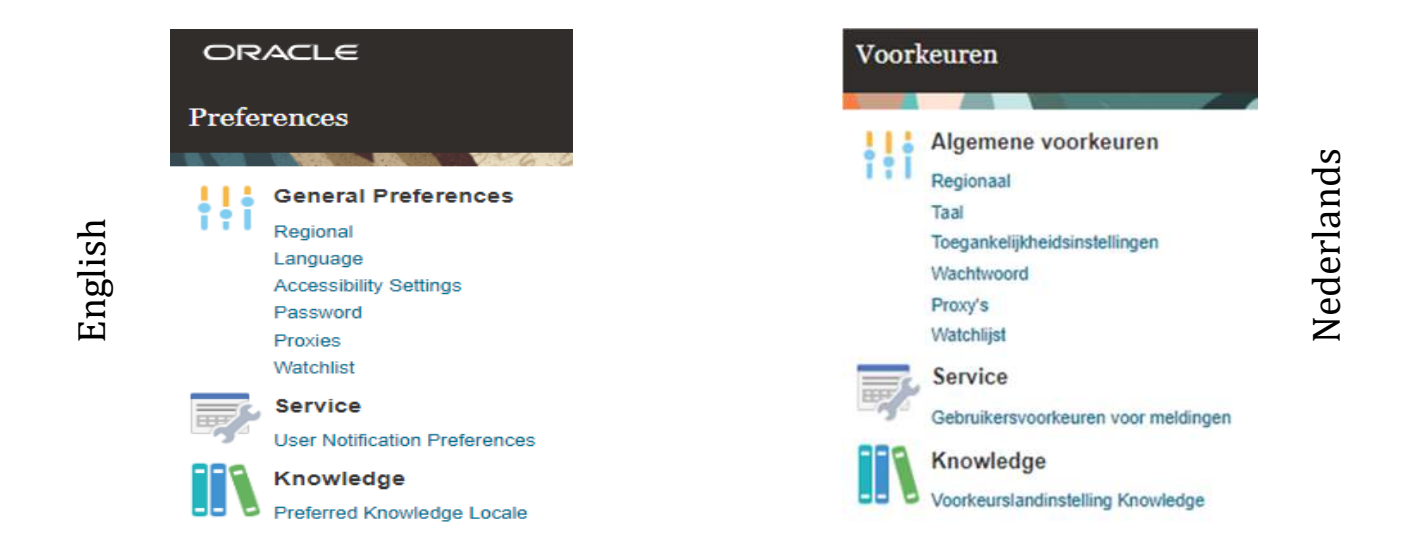

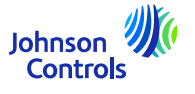

| nstellingen en voorkeuren                   |                         |           |                     |                       |
|---------------------------------------------|-------------------------|-----------|---------------------|-----------------------|
|                                             |                         |           | ORACLE              |                       |
| 3. Klik dan op 'Language' (Taal) en u ziet: | General Preferences: La | anguage 곗 | Algemene voorkeuren | taal 곗                |
| glish                                       | Default D               | utch 🗸    | Standaard           | Amerikaans Engels 🛛 💙 |
| Eng                                         | Current Session D       | utch 🗸    | Huidige sessie      | Nederlands V          |
|                                             | Display Name D          | utch 🗸    | Weergavenaam        | Amerikaans Engels 🛛 🗸 |

4. In de volgende velden kunt u alle taalvoorkeuren aanpasssen: 'Default/Standaard', 'Current Session/Huidige sessie' en 'Display Name/Weergavenaam' (Voor Nederlands kiest u zoals in het voorbeeld 'Dutch')

5. Om uw aanpassingen te bewaren klikt u op 'Save and Close/Opslaan en Sluiten' (u heeft nu alles in het Nederlands, deze handleiding zal zich verder tot het Nederlands beperken)

6. Om uw aanpassingen te annuleren klikt u op 'Annuleren' (to keep the English language, click 'Cancel')

11

Johnson Controls

### Meldingen

1. Klik op het 'bel' icoontje rechtsboven in dit leveranciersportaal:

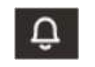

2. Voor het weergeven van al uw meldingen klikt up op 'Alle meldingen', doet u dat niet dan ziet u slechts de meest recente ('wachtende')

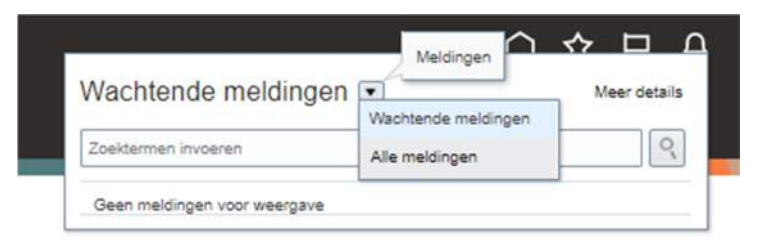

3. Er zijn twee verschillende type meldingen: 'Wachtende' en 'Actie benodigd'. Additioneel, zult u vanuit Oracle Fusion ook een e-mail ontvangen

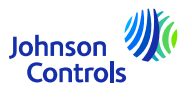

Deze taak richt zich op de instellingen van uw interne gebruikers voor dit portaal:

- 1. Klik op 'Profiel beheren' in het menu van de bestemmingspagina van het leveranciersportaal.
- 2. Ga naar het 'Contactpersonen' tabblad opdat u in uw profiel kunt zien wie toegang heeft tot het leveranciersportaal

3. Om hier iets te wijzigen, klikt u op 'Bewerken' rechtsboven

| Lasteb adgaing amoragi 11706<br>Anneagatata Gennaed<br>Histoleada Beatroalta Ansara Beatraine Beatraine Paulate e narae | Angentagé den Tati Sastine<br>Anneaghdam (2023) |
|----------------------------------------------------------------------------------------------------|-------------------------------------------------|
| Aloemeen                                                                                                    |                                                 |
| Beatly TEST SUPPLIER-LIVE SVENT                                                                                         | Soot reshtsverm Rechtsparacon                   |
| Lavovaneiarsmanvener 10506081                                                                                           | Status Actual                                   |
| Leveranciemscoot FIELD MATERIALS                                                                                        | Bilager Gen                                     |
| Identificatie                                                                                                    |                                                 |
| OUN 5-manyour                                                                                                    | Fissaal numerial                                |
| Klastnassver                                                                                                    | Website van Techt/F                             |
| 26                                                                                                    |                                                 |
| Bedrijfsprofiel                                                                                                    |                                                 |
| Opeinteilingsjaar                                                                                                    | Tillet CEO                                      |
| Iledrijfadoel                                                                                                    | Maan CEO                                        |
|                                                                                                    | Tibil direction                                 |
| Jaar rechtspersconlijkheid verkregen                                                                                    | Maam directing -                                |
| Financieel profiel                                                                                                    |                                                 |
| Potentials onzet huidig booklaar                                                                                        |                                                 |
| Voorkeurskasisvahda                                                                                                    |                                                 |
| Least the manual booking                                                                                                |                                                 |

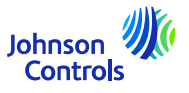

4. U ziet een pop-upwaarschuwing die aangeeft dat uw actie een wijzigingsaanvraag zal creëren om uw profiel bij te werken

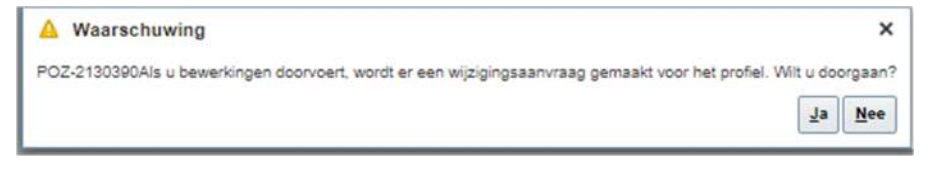

5. Klik op 'Ja' om een wijzigingsaanvraag te maken

14

6. Als u uw contacten wilt bekijken of bewerken, klikt u op het tabblad 'Contactpersonen'

| Profielwijzigingsaanvraag bewerken: 517007                                   | Wijzigingsaar | wraag verwijderen | Wijzigingen beoordelen | Opsiaan | Op <u>s</u> laan en afsluiter | Annuleren |
|------------------------------------------------------------------------------|---------------|-------------------|------------------------|---------|-------------------------------|-----------|
|                                                                              |               |                   |                        | -       |                               |           |
| Omschrijving wijzigen                                                        |               |                   |                        |         |                               |           |
| Organisatiedetails Adressen Contactpersonen Betalingen Producten en diensten |               |                   |                        |         |                               |           |
| ⊿ Algemeen                                                                   |               |                   |                        |         |                               |           |
| * Leveranciersnaam TEST SUPPLIER-LIVE EVENT Soort rechtsvorm Rechtsperson    | on 🗸          |                   |                        |         |                               |           |
| Leveranciersnummer 10006081 Status Actef                                     |               |                   |                        |         |                               |           |
| Leverancierssoort FIELD MATERIALS 🗸                                          |               |                   |                        |         |                               |           |
|                                                                              |               |                   |                        |         |                               |           |
|                                                                              |               |                   |                        |         | Joh                           | nson 🥠    |
|                                                                              |               |                   |                        |         | C                             | ontrois   |

7. Als u een contactpersoon wilt aanmaken, klikt u op het '+'-icoon of gaat u naar 'Acties' en selecteert u vervolgens 'Maken' in het vervolgkeuzemenu

| irganisatiedetail <mark>s</mark> | Adressen | Contactp | ersonen | Betalingen | Producten e | n diensten |             |             |
|----------------------------------|----------|----------|---------|------------|-------------|------------|-------------|-------------|
| Acties 🔻 Bekijke                 | n 🔻 Opma | aak 🔻    | + /     | 🗙 Status   | Actief 🗸    | Blokkeren  | Ontkoppelen | 🚽 Terugloop |
| Maken                            |          |          |         |            |             |            |             |             |
| Bewerken                         |          |          |         |            |             |            |             |             |
| Verwijderen                      |          |          |         |            |             |            |             |             |
| verborgen kolom                  | men 7    |          |         |            |             |            |             |             |

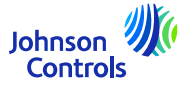

8. Invoeren contactgegevens. Naast de verplichte velden, gemarkeerd met \*, aanbevolen ook ervoor te zorgen dat u telefoongegevens en adres toevoegt. Selecteer de 'Contactpersoon administratief' als de contactpersoon de mogelijkheid moet hebben om ook contactgegevens te beheren

| Aanbe                                                                                                    | 1 💙                                  | Telefoon                                           |              |   |        |  |
|----------------------------------------------------------------------------------------------------|--------------------------------------|----------------------------------------------------|--------------|---|--------|--|
| * Voomaan                                                                                                    | n                                    | Mobiel                                             | •            |   |        |  |
| Overige voornamer                                                                                                    | n                                    | Fax                                                |              | 1 |        |  |
| * Achternaan                                                                                                    |                                      | E-mailadres                                        |              |   |        |  |
| E-metiatite                                                                                                    |                                      |                                                    |              |   |        |  |
| Puncbeute                                                                                                    |                                      | Status                                             | Acser 👻      |   |        |  |
| Adressen conta                                                                                                    | actpersoon<br>Opmaak • 🗙 📴 🔠 Blokker | n 🛄 Ontkoppelen 🚽 Terugloop                        |              |   |        |  |
|                                                                                                    |                                      | 12222                                              | 122000420021 |   |        |  |
| Adresnaam                                                                                                    | Adres                                | Telefoon                                           | Adresdoel    |   | Status |  |
| r zijn geen gegevens om v                                                                                                    | Adres<br>weer te geven.              | Telefoon                                           | Adresdoel    |   | Status |  |
| Adresnaam<br>r zijn geen gegevens om v<br>Verborgen kolommen 5                                                                                                    | Adres<br>weer te geven.              | Telefoon                                           | Adresdoel    |   | Status |  |
| Adresnaam<br>r zijn geen gegevens om v<br>Verborgen kolommen 5<br># Gebruikersacc                                                                                 | Adres                                | reletoon                                           | Adresdoel    |   | Status |  |
| Arresnaam<br>zijn geen gegevens om v<br>Verborgen kolommen 5<br>4 Gebruikersacc<br>Rollen Gegevensbega<br>Acties + Bekijken +                                     | Adres                                | reieron<br>een<br>men mit Ontkoppelen al Terugloop | Adresdoel    |   | Status |  |
| Adresmaam<br>Verborgen kolommen 5<br>4 Gebruikersacc<br>Rollen<br>Acties    Sekijken                                                                              | Adres                                | reteroon<br>eren 🚮 Ontkoppeten all Terugloop<br>0  | Adresdoel    |   | Status |  |
| Artessnaam<br>zijn geen gegevens om v<br>Verborgen kolommen 5<br>4 Gebruikersacc<br>Rollen Gegevenstoega<br>Acties • Sekjken •<br>Rol<br>Er zijn geen gegevens of | Adres                                | ren<br>eren 📷 Ontkoppeten ell Terugloop<br>g       | Adresdoel    |   | Status |  |

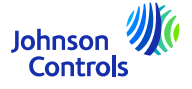

9. Selecteer de optie 'Gebruikersaccount aanvragen' aan als de contactpersoon toegang moet hebben tot het Leveranciersportaal.

| Gebruikersaccount             |                                                                                                    |
|-------------------------------|----------------------------------------------------------------------------------------------------|
| Rollen Gegevenstoegang        | E-mail is vereist bij het aanvragen van een<br>gebruikersaccount.                                                                       |
| Acties ▼ Bekijken ▼ Opmaa     | 🗙 🛃 🖩 Blokkeren 🔚 Ontkoppelen 📣 Terugloop                                                                                               |
| Rol                           | ▲ ♥ Omschrijving                                                                                                    |
| XX SM Supplier Sales Repres   | tive Manages agreements and deliverables for the supplier company. Primary tasks include acknowledging or requesting changes            |
| XX SM Supplier Self Service ( | Abstract Manages the profile information for the supplier company. Primary tasks include updating supplier profile information and requ |

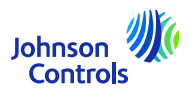

10. Om rollen toe te wijzen aan uw contactpersoon, navigeert u naar 'Rollen', klikt u op 'Acties' en 'Selecteren en toevoegen'

| Actie | s 🔻  | Bekijken 🔻     | Opmaak 🔻 |
|-------|------|----------------|----------|
|       | Verw | ijderen        |          |
|       | Sele | cteren en toev | voegen   |

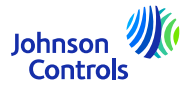

11. Om rollen aan uw contactpersoon toe te wijzen, navigeert u naar 'Rollen'. Selecteer één voor één de gewenste rollen of gebruik de CTRL-knop en klik na elke selectie op 'Toepassen'. Klik vervolgens op 'Ok'

| Rol                                                | Omschrijving |                     |                           |
|----------------------------------------------------|--------------|---------------------|---------------------------|
|                                                    |              | Zoeken              | Opnieuw instellen         |
| ekijken 🔻 Opmaak 👻 🚽 Terugloop<br>Rol              |              | Omschrijving        |                           |
| 2                                                  |              |                     |                           |
| XX SM Supplier Accounts Receivable Specialist      |              | Manages invoices a  | and payments for the s.   |
| XX SM Supplier Customer Service Representative Job |              | Manages inbound p   | ourchase orders and c     |
| XX SM Supplier Sales Representative                |              | Manages agreemer    | nts and deliverables fo.  |
| XX SM Supplier Self Service Administrator Abstract |              | Manages the profile | e information for the su. |
| XX SM Supplier Self Service Clerk Abstract         |              | Manages the profile | information for the su.   |

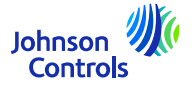

| Leveranciersrol                                                                                              | Beschrijving                                                                                                    |
|----------------------------------------------------------------------------------------------------|----------------------------------------------------------------------------------------------------|
| XX SM Supplier Accounts Receivable Specialist<br>XX SM Debiteurenspecialist leveranciers                     | Beheert facturen en betalingen voor het leveranciersbedrijf. Primaire<br>taken zijn onder meer het indienen van facturen en het volgen van de<br>factuur- en betalingsstatus.                                                                                                    |
| XX SM Supplier Sales Representative<br>XX SM Verkoopvertegenwoordiger leverancier                            | Beheert overeenkomsten en items te leveren voor het<br>leveranciersbedrijf. Primaire taken omvatten het bevestigen of<br>aanvragen van wijzigingen in overeenkomsten naast het toevoegen van<br>catalogusregelitems met klantspecifieke prijzen en voorwaarden. Werkt<br>contractleveringen bij die zijn toegewezen aan de leverancierspartij en<br>werkt de voortgang bij van contractleveringen waarvoor de leverancier<br>verantwoordelijk is. |
| XX SM Supplier Self Service Administrator<br>XX SM Administrateur zelfbediening van de leverancier           | Beheert de profielinformatie voor het leveranciersbedrijf. Primaire<br>taken zijn het bijwerken van leveranciersprofielinformatie en het<br>aanvragen van gebruikersaccounts om werknemers toegang te geven<br>tot de leveranciersapplicatie. Kan profiel beheren en gegevens<br>bewerken.                                                                                                    |
| XX SM Supplier Self Service Clerk<br>XX SM Bediende zelfbediening van de leverancier                         | Beheert de profielinformatie voor het leveranciersbedrijf. Primaire<br>taken zijn het bijwerken van leveranciersprofielinformatie en het<br>aanvragen van gebruikersaccounts om werknemers toegang te geven<br>tot de leveranciersapplicatie                                                                                                    |
| XX SM Supplier Customer Service Representative Job<br>XX SM Vertegenwoordiger Klantenservice Leverancier job | Beheert de profielinformatie voor het leveranciersbedrijf. Primaire<br>taken zijn het bijwerken van leveranciersprofielinformatie en het<br>aanvragen van gebruikersaccounts om werknemers toegang te geven<br>tot de leveranciersapplicatie                                                                                                    |
|                                                                                                    | tot de leveranciersapplicatie                                                                                                    |

#### 12. Klik op 'OK' om het maken te bevestigen

| * Voornaam John Mobiel<br>Overige voornamen<br>* Achternaam Smith<br>Functietitel<br>Contactpersoon administratief<br>Adressen contactpersoon<br>es  Bekijken<br>Popmak<br>Blokkeren  Ontkoppelen<br>Telefoon Adresdoel Statu<br>geen gegevens om weer te geven.<br>borgen kolommen 5<br>Bebruikersaccount                                                                                                    | IS     |
|----------------------------------------------------------------------------------------------------|--------|
| Overige voornamen       Fax       ▼         * Achternaam       Smith       E-mailadres       john.smoth@test.com         Functietitel       Status       Actief ▼         Contactpersoon administratief       Status       Actief ▼         adressen contactpersoon       Image: Status       Blokkeren       Ontkoppelen        Terugloop         dresnaam       Adres       Telefoon       Adresdoel       Status         geen gegevens om weer te geven.       oorgen kolommen 5       Status       Status                                                                                                | 15     |
| * Achternaam       Smith       E-mailadres       john smoth@test.com         Functietitel       Status       Actief ▼         Contactpersoon administratief       Status       Actief ▼         dressen contactpersoon       E       Image: Status       Actief ▼         es ▼ Bekijken ▼ Opmaak ▼ X E Image: Blokkeren Image: Ontkoppelen J Terugloop       Terugloop       Status         tresnaam       Adres       Telefoon       Adresdoel       Status         geen gegevens om weer te geven.       Status       Status       Status         sorgen kolommen 5       Status       Status       Status | 15     |
| Functietitel     Status     Actief ~       Contactpersoon administratief       dressen contactpersoon       es < Bekijken < Opmaak < X III     Blokkeren III Ontkoppelen I Terugloop       irresnaam     Adres     Telefoon     Adresdoel     Status       geen gegevens om weer te geven.     orgen kolommen 5     Status     Status     Status                                                                                                    | 15     |
| Contactpersoon administratief<br>dressen contactpersoon<br>es ▼ Bekijken ▼ Opmaak ▼ X                                                                                                    | IS     |
| geen gegevens om weer te geven.<br>oorgen kolommen 5<br>Gebruikersaccount                                                                                                    |        |
| Jorgen kolommen 5<br>Jebruikersaccount                                                                                                    |        |
| iebruikersaccount                                                                                                    |        |
| Gebruikersaccount aanvragen     Gegevenstoegang     Keties ▼ Bekijken ▼ Opmaak ▼                                                                                                    |        |
| Rol 🛆 🗢 Omschrijving                                                                                                    |        |
| XX SM Supplier Accounts Receivable Speci Manages invoices and payments for the supplier company. Primary tasks include submitting invoices as well as tracki                                                                                                    | ng inv |
| XX SM Supplier Customer Service Represe Manages inbound purchase orders and communicates shipment activities for the supplier company . Primary tasks in                                                                                                    | clude  |
| XX SM Supplier Sales Representative Manages agreements and deliverables for the supplier company. Primary tasks include acknowledging or requesting of                                                                                                    | *      |

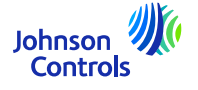

13. Wanneer u klaar bent met uw wijzigingen, klikt u op 'Wijzigingen beoordelen'

| Omachrijving wijzigen                                                                  |                   |                         |                 | -                              |                    | -            |
|----------------------------------------------------------------------------------------|-------------------|-------------------------|-----------------|--------------------------------|--------------------|--------------|
| Omsehvijving vijzigen                                                                  |                   |                         |                 |                                |                    |              |
|                                                                                        |                   |                         |                 |                                |                    |              |
| Organisatiodelails Adressen Contactpersonen Bealingen Producten en densten             |                   |                         |                 |                                |                    |              |
| Actes 🕈 Bekjken 🕈 Opmaak 🕈 + 🧨 🗶 Status Actef 💙 🔠 Blokkeren 🕍 Onthoppelen al Terugikep |                   |                         |                 |                                |                    |              |
| Nam                                                                                    | ▲♥ Functietitel   | ▲♥ E-mailadres          | ▲♥ Telefoon     | Contactpersoo<br>administratie | n Gebruikersaccou  | Status       |
| Bogs.Joe                                                                               |                   | joebogs@supplier.com    | +31 10 123 45   | 7 📀                            |                    | Actief       |
| Text Supplier                                                                          |                   | bbosuptestjo @gmail.com | invalid         | 0                              | 0                  | Acter        |
| Verborgen kolommen 7                                                                   |                   |                         |                 |                                |                    |              |
| Wijzigingen beoordelen<br>Omschrijving wijzjen                                         |                   |                         |                 |                                | Bewerken Verstur   | en Annuleren |
| Beikjen v Opnask v Ettokkern 🛊 Ontkoppelen 🕴 Tarugitop                                 |                   |                         |                 |                                |                    |              |
| Nam                                                                                    | ▲♥ Functietitel 4 | E-mailadres             |                 | ninistratief Gebru             | iikersaccou Status | Details      |
|                                                                                        |                   |                         |                 |                                |                    |              |
| + Bogs. Joe                                                                            |                   | joebogs@supplier.com    | +31 10 123 4587 | 0                              | Actef              | (F4          |

14. Klik op Versturen' om het proces af te ronden

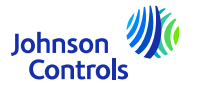

15. Contactpersonen onder 'Bedrijfsprofiel' bekijken en wijzigen

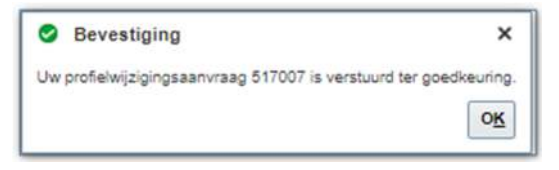

16. Uw wijzigingen worden ter goedkeuring binnen JCI verzonden. Totdat de wijzigingen zijn goedgekeurd, wordt onderstaand bericht weergegeven op uw scherm: 'Er is een profielwijzigingsaanvraag die op goedkeuring wacht. U kunt de aanvraag bewerken om er aanvullende wijzigingen in aan te brengen'.

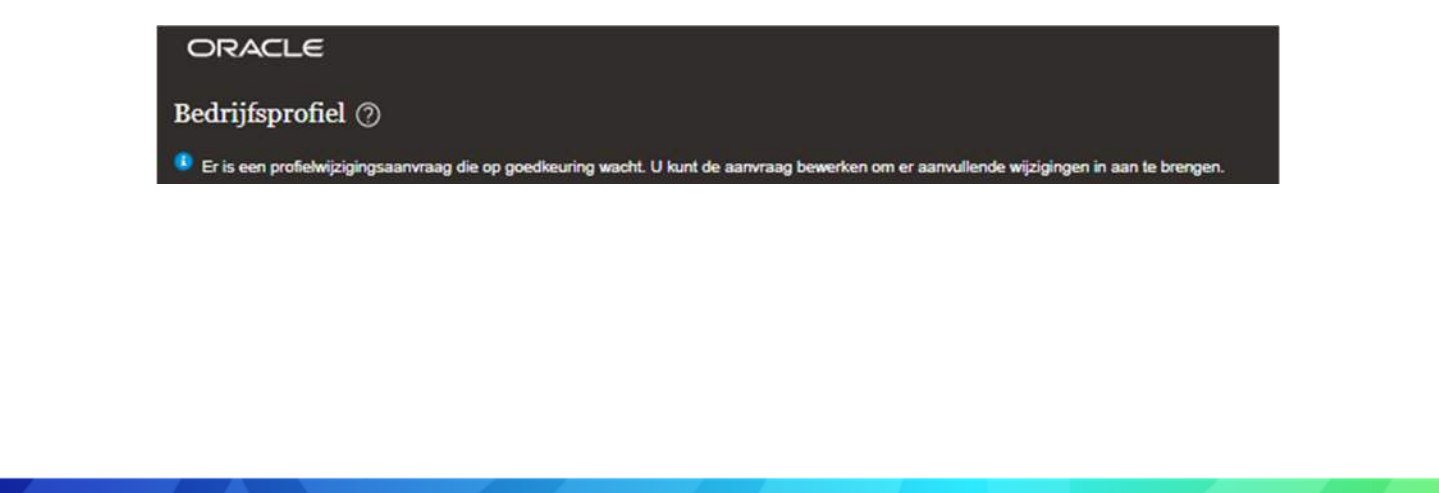

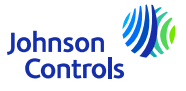

#### 1. Klik hier:

|         | ACLE             |           |             |  |
|---------|------------------|-----------|-------------|--|
| Leve    | ranciers         | porta     | al          |  |
| Zoeken  | Orders           | ~         | Ordernummer |  |
|         |                  |           |             |  |
| Taken   | 6                |           |             |  |
| Orders  |                  |           |             |  |
| • Or    | ders beheren     |           |             |  |
| • Sc    | hema's beher     | en        |             |  |
| Overee  | nkomsten         |           |             |  |
| • 01    | vereenkomster    | n behere  | n           |  |
| Facture | en en betaling   | jen       |             |  |
| • Fa    | oturen bekijke   | In        |             |  |
| • Be    | talingen bekij   | ken       |             |  |
| • Fa    | otuur maken z    | zonder in | kooporder   |  |
| Kwalifi | caties           |           |             |  |
| • Vr    | agenlijsten bei  | heren     |             |  |
| • Kv    | valificaties bek | ijken     |             |  |
| Bedrijf | sprofiel         |           |             |  |
| • Pr    | ofiel beheren    |           |             |  |

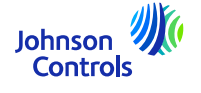

#### 2. U ziet dan onderstaande pagina:

| ORACLE                                                                                      |                                                                                      |                                    |                      |                          |                                                  |
|---------------------------------------------------------------------------------------------|--------------------------------------------------------------------------------------|------------------------------------|----------------------|--------------------------|--------------------------------------------------|
| Factuur maken zonder inkooporder                                                            |                                                                                      |                                    |                      | Facturacties 🗸           | Opslaan Opslaan en afsluiten Vorsturen Annuleren |
|                                                                                             |                                                                                      |                                    |                      |                          |                                                  |
| De kno                                                                                      | p "Opstaan en Afsluiten" dient de factuur niet in, klik hiervoor op de<br>Versturzen |                                    |                      | * Nummer                 |                                                  |
| Leverancier                                                                                 |                                                                                      | Stortingsbankrekening              | -                    | * Datum                  | vdyy B                                           |
| Kenmerk belastingplichtige                                                                  |                                                                                      | Unieke stortings-ID                |                      | * Soort                  | actuur 🖌                                         |
| * Leveranciersvestiging                                                                     | •                                                                                    | Controleoijfer unleke stortings-ID |                      | Factuorvaluta            | ~                                                |
| Adres                                                                                       |                                                                                      | Omschrijving                       |                      | Betalingsvaluta          |                                                  |
| Belastingregistrationummer leverancier                                                      |                                                                                      | Bijlagen Geen 🐢                    |                      |                          |                                                  |
| Kiant                                                                                       |                                                                                      |                                    |                      |                          |                                                  |
| Vanmark halsstinnnlichting klant                                                            |                                                                                      | Naam                               |                      | E confidence association |                                                  |
| serminis adversion approximation operation                                                  |                                                                                      | Adres                              |                      | Naam aarverager          |                                                  |
| Danais                                                                                      |                                                                                      |                                    |                      |                          |                                                  |
| regues                                                                                      |                                                                                      |                                    |                      |                          |                                                  |
| Betöjken 🔹 🕂 🔡 🗶 Regel annuleren                                                            |                                                                                      |                                    |                      |                          |                                                  |
| Er zijn geen gegevens om weer te geven.                                                     |                                                                                      |                                    |                      |                          |                                                  |
| Bakijkan 🖝                                                                                  |                                                                                      |                                    |                      |                          |                                                  |
| Regel * Belastingstelsel * Belastingnaam Belastin<br>Er zin geen gegevens om weer te geven. | ggebied <sup>a</sup> Belastingstatus <sup>a</sup> Tariefnaam Percentage Per eenh     | eld                                |                      |                          | Bedrag                                           |
| Totalen                                                                                     |                                                                                      |                                    |                      |                          |                                                  |
| Artikelen                                                                                   | Wachtkosten                                                                          | Diversen                           | Inclusieve belasting | Exclusief belasting      | Factuurbedrag                                    |
|                                                                                             |                                                                                      |                                    |                      | Waarborgson              | Vervaldatum                                      |
|                                                                                             |                                                                                      |                                    |                      |                          | lohnson                                          |
|                                                                                             |                                                                                      |                                    |                      |                          | Contro                                           |

3. Om uw factuur correct in te dienen, moet u de verplichte velden invullen. Deze zijn gemarkeerd met een blauwe asterisk.

- 4. Volg de onderstaande stappen:
- a) Belangrijk om te weten voordat u begint: Op uw eigen factuur moet de correcte juridische entiteit staan, samen met alle criteria die beschreven staan in onze 'Golden Rules'. Zie hiervoor deze {link}
- b) Selecteer uw vestiging (vanwaar u heeft verzonden) via "Leveranciersvestiging". (Door de vestiging te selecteren, worden automatisch "Kenmerk belastingplichtige klant" en "Stortingsbankrekening" ingevuld).
- c) Voeg uw factuur in PDF toe:

| Factuur maken zonder inkooporder                       | 0                                                                                                    |                                                                                                    |                     |
|--------------------------------------------------------|----------------------------------------------------------------------------------------------------|----------------------------------------------------------------------------------------------------|---------------------|
|                                                        |                                                                                                    |                                                                                                    |                     |
| Kenmerk bela<br>* Leveranc<br>Belastingregistratienumm | De knop "Opslaan en Afsluiten" dient de factuur niet in, kik hiervoor op de<br>knop "Versturen"<br>Leverancier<br>stingplichtige<br>Gadres<br>er leverancier | Stortingsbankrekening<br>Unieke stortings-ID<br>Controlecijfer unieke stortings-ID<br>Omschrijving<br>Bijlagen Geen - |                     |
| Klant<br>Kenmerk belastingp                            | olichtige klant v                                                                                                    | Naam<br>Adres                                                                                                    | Johnson<br>Controls |

d) Zet het factuurnummer in het veld "Nummer". (Let op: het factuurnummer moet een uniek nummer zijn, anders verwerpt ons systeem het met als reden: duplicaat).

e) Zet de datum van uw factuur. Huidige dag of in de toekomst.

f) Kies via "Soort" of dit een factuur of een creditnota is.

g) Zet in het "E-mailadres aanvrager", het e-mailadres van de verantwoordelijke persoon (supplier owner) binnen Johnson Controls (Als u dit niet weet, kijk dan in uw contract of stuur ons een e-mail: <u>JCI-EMEA-PROCURECO-SUPPLIERCOMMS@JCI.COM</u>).

h) Voeg de regels toe die u wilt factureren door op het pictogram " + " te klikken (u kunt net zoveel toevoegen als dat u nodig heeft).

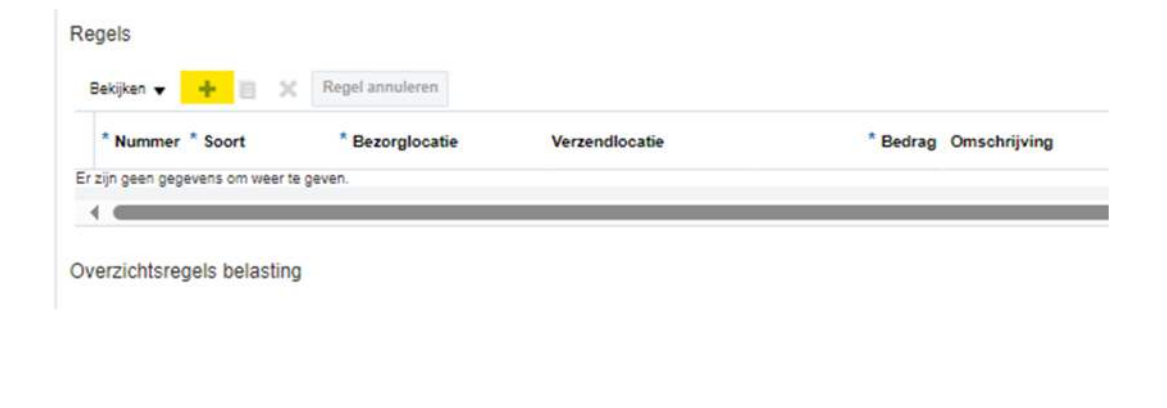

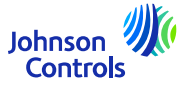

i) Vul de regels in (N.B: *Voor elke regel dient u onderstaande stappen te herhalen*).

| Regels                          |                   |                |                       |                               |   |
|---------------------------------|-------------------|----------------|-----------------------|-------------------------------|---|
| Bekijken 👻 🕂 🗎 🗦                | ζ Regel annuleren |                |                       |                               |   |
| * Nummer * Soort                | * Bezorglocatie   | Verzendlocatie | * Bedrag Omschrijving | Beoogd gebruik Controlebedrag | 4 |
| zijn geen gegevens om weer te g | jeven.            |                |                       |                               | Ŧ |
| •                               |                   |                |                       | • •                           |   |

Selecteer de "Bezorglocatie", dat wil zeggen de locatie waar u uw goederen naartoe heeft verzonden of diensten heeft verleend.

Selecteer de "Verzendlocatie", dat wil zeggen waarvandaan u uw goederen/diensten heeft verzonden - dit zal/zullen uw vestiging(en) zijn.

Zet in het gedeelte "Bedrag" de prijs voor de regel; dit is de prijs zonder BTW die u wilt factureren.

Geef in het gedeelte "Omschrijving" een beschrijving.

In het gedeelte "Beoogd gebruik"; zie gedeelte: Hoe maak ik een factuur (Hoe maak ik een factuur (voor BTW-doeleinden)?)

Zet het BTW-bedrag voor de geselecteerde regel in het gedeelte "Controlebedrag belasting".

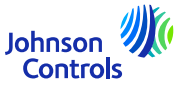

### Hoe maak ik een factuur (voor BTW-doeleinden)

In "Beoogd gebruik" ; dit gedeelte hoeft u *alleen te* gebruiken in het geval van BTW verleggen.

U weet wanneer u deze sectie moet gebruiken, want er verschijnt een pop-upvenster met de tekst:

8 Fout

De belasting kan niet worden berekend. De belasting kan niet worden berekend. Kies onder 'Beoogd gebruik' de optie 'Handmatige belasting aanpassen'.

Als dit pop-upvenster verschijnt, ga dan naar het gedeelte "BEOOGD GEBRUIK" en selecteer alleen "Handmatig belasting aanpassen" en ga verder.

Wat is BTW verleggen?

Voorbeeld: u bent gevestigd in land A en u verzendt naar land B (binnen de EU). U kunt dan vragen om vrijstelling/verlegging van de BTW.

29 Raadpleeg uw plaatselijke belastingadviseur voor meer informatie over BTW verleggen.

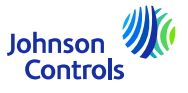

x

OK

j) Als de regels zijn ingevuld, ga dan naar: "Factuuracties".

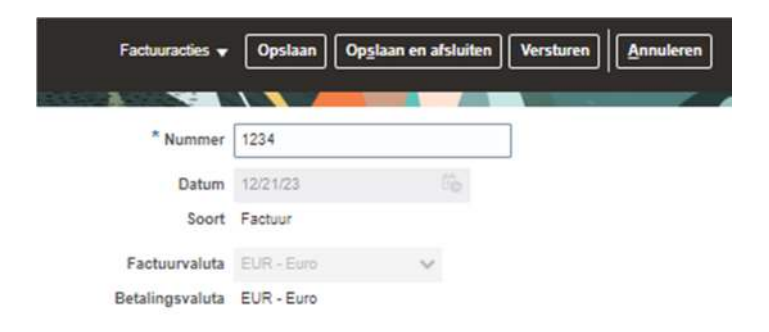

Klik vervolgens op "Belasting berekenen".

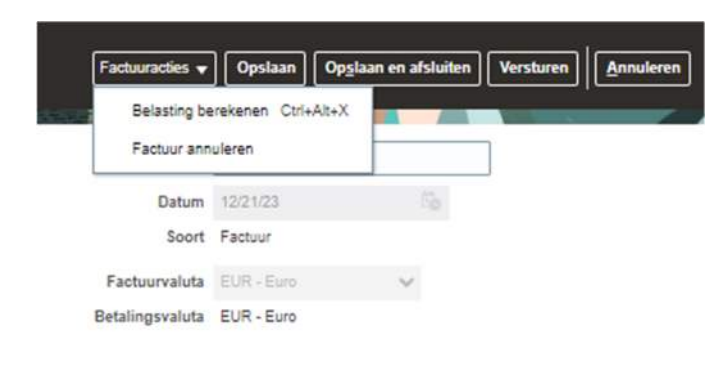

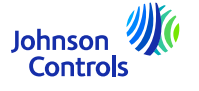

k) Als er een pop-upvenster verschijnt met de tekst:

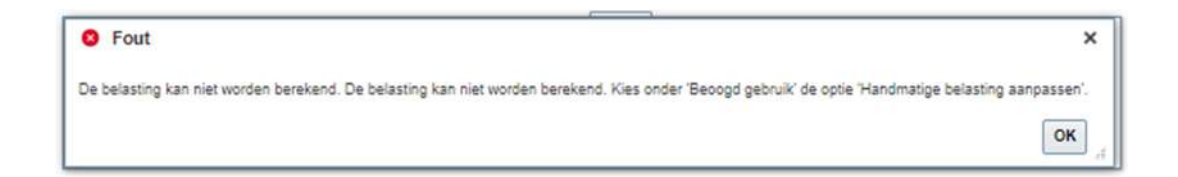

Ga dan naar het gedeelte "Beoogd gebruik". Zie: Hoe maak ik een factuur (voor BTW-doeleinden)

l) Als de belasting wordt berekend zonder pop-upvenster. Druk op de knop "Versturen" om uw factuur in te dienen.

Houd er rekening mee dat de knoppen "Opslaan" en "Opslaan en sluiten" niet betekenen dat uw factuur is ingediend. Het betekent dat de factuur is opgeslagen en de status is "Niet voltooid". Zonder verdere actie wordt de factuur niet betaald, omdat ons systeem de factuur nooit zal ontvangen.

Als uw factuur eenmaal is ingediend, kunt u deze niet meer annuleren. Indien gewenst stuur in dat geval een email naar onze AP HD: <u>contactgegevens</u>

### De factuurstatus bekijken

#### 1. Klik op 'Facturen bekijken'

| Facturen bekijken                           |                                                                                |             |                                                                                                    |                                                                     | Ungebreid             | Gerevel Opgeslagen zoekbewerking Alle facturen |
|---------------------------------------------|--------------------------------------------------------------------------------|-------------|----------------------------------------------------------------------------------------------------|---------------------------------------------------------------------|-----------------------|------------------------------------------------|
|                                             | ** Factuumunner<br>** Leverancier<br>Leverancier svestiging<br>** Inkooportier | ×           | Fout     X     De berichten voor deze pagina vindt u hieronder.     Patromonie     Seer voor ten minste één van de aangegeven velden een vaarde op.     Lewescour     Geer voor ten minste één van de aangegeven velden een vaarde op.     mindoporter     Ged voor ten minste één van de aangegeven velden een vaarde op.     Mindoporter | Verbruiksspecificatie Factourstatus Betalingsstatus Betalingsnummer | >                     | ** Monsad éér is veptiot.                      |
| Zoekresultaten<br>Bekjoer • 🎵 🖃 Ontkoppelen |                                                                                |             |                                                                                                    |                                                                     |                       |                                                |
| Factuurnummer Factuurdatum Soort            | Inkooporder                                                                    | Leverancier |                                                                                                    |                                                                     | Leveranciersvestiging | Factuurbedrag Factuurstatu Toelichti           |

2. Om naar een factuur te zoeken, vult u een van de volgende velden in gemarkeerd met sterretjes \*\* (laat u alles blank en u klikt op 'Zoeken' dan komt bovenstaande foutmelding)

- a. 'Factuurnummer' als u op zoek bent naar een specifieke factuur
- b. 'Leverancier' als u alle facturen van uw bedrijf wilt zien

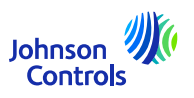

| Facturen bekijken            |                       |             |  |                       |                    |                                     | •                    | greed  |
|------------------------------|-----------------------|-------------|--|-----------------------|--------------------|-------------------------------------|----------------------|--------|
|                              |                       |             |  |                       | -                  | The second second second            |                      |        |
| # Zoeken                     |                       |             |  |                       |                    | Utgebreid Opgeslagen zovikbewerking | Alle facturen        | ~      |
|                              |                       |             |  |                       |                    |                                     | - Moireast ddri is u | epice  |
|                              | ** Factuurnummer 1    |             |  | Verbnaiksspecificatie |                    |                                     |                      |        |
|                              | ** Leverancier        | •           |  | Factuorstates         | •                  |                                     |                      |        |
|                              | Leveranciersvestiging |             |  | Betalingsstatus       | ~                  |                                     |                      |        |
|                              | ** Inkoopender        |             |  | Betalingunumerer      |                    |                                     |                      |        |
|                              |                       |             |  |                       |                    | Zoekan Opri                         | euw instellen Opsi   | aan.   |
| Zoekresultaten               |                       |             |  |                       |                    |                                     |                      |        |
| Berijken 🔻 🧊 📊 Ontkoppele    |                       |             |  |                       |                    |                                     |                      |        |
| Factuurnummer Factuurdatum S | oort Inkooporder      | Leverancier |  |                       | Leveranciersvestig | ping Factuurbed                     | rag Factuurstatu     | ioetic |

3. Voer in een waarde in een van de drie velden en klik op 'Zoeken'

4. Facturen met deze waarde worden dan weergegeven in de zoekresultaten. Om meer details van een factuur te zien, klikt u op het factuurnummer.

| # Zoeken                                                                               |                                                            |                                                                          |                                                                     |                                                       | Uitgebreid Opgeslagen zoekbewerking Alle facturen                                                                                                    |
|----------------------------------------------------------------------------------------|------------------------------------------------------------|--------------------------------------------------------------------------|---------------------------------------------------------------------|-------------------------------------------------------|----------------------------------------------------------------------------------------------------|
|                                                                                        |                                                            |                                                                          |                                                                     |                                                       | ** Mitamael één is vegitati                                                                                                    |
|                                                                                        |                                                            | ** Factournutimer 1                                                      |                                                                     | Verteuitsspecificatie                                 |                                                                                                    |
|                                                                                        |                                                            | ** Leverancier                                                           |                                                                     | Fachuarstatus 🗸 🗸                                     |                                                                                                    |
|                                                                                        |                                                            | Leveranciersvestiging                                                    | (*)                                                                 | Betalingustatus 🗸 🗸                                   |                                                                                                    |
|                                                                                        |                                                            |                                                                          |                                                                     |                                                       |                                                                                                    |
| ekresultaten                                                                           |                                                            | ** Inkooporder                                                           |                                                                     | Batalingssummer                                       | Zoekem Openeuw instation Opstaan                                                                                                    |
| ekresultaten<br>kiywn ㅋ 과 등 이<br>Factuurnummer Factuu                                  | Ontkoppelen<br>Aurdatum: Soort                             | ** Inkooporder                                                           | Leverancier                                                         | Betalligsvunner                                       | Zoshan Openeous installer Openaum                                                                                                    |
| ekresultaten<br>Rigen V JR 🗐 G<br>Factuurnummer Factuu<br>1234 62303                   | OnBoppelen<br>aurdatum Soort<br>3 Stancaard                | *** Inkooperder Inkooperder Fill,A1000125-01                             | Leverancier<br>Test Ruffyler LVK Everyf                             | Behältigskummer                                       | Zosten Oprison installer Oprison                                                                                                    |
| ekresultaten<br>kissen • JP 🔄 0<br>Factuurnummer Factor<br>1234 625-23<br>12345 625-23 | OnBoppelen<br>aurdatum Soort<br>3 Standaard<br>3 Standaard | *** biskosporder<br>Inkkooporder<br>Pisk.A1000123-01<br>Pisk.A1000123-01 | Levitancier<br>TEST SUPPLIER-LVIS EVENT<br>TEST SUPPLIER-LVIS EVENT | Bebilingssummer Leverancis AMGTERIO AMGTERIO AMGTERIO | Zreiten Oprieger instatten Opriagen. Provestiging Pachartedrag Factourstatis Toelio M_1000 0.00 EUR Convolution M_000 0.00 EUR Convolution M_000 0.00 EUR Convolution |

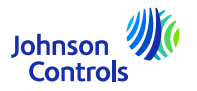

De factuurstatus bekijken

### Hoe de factuurstatus bekijken

De factuurstatus en beschrijving

| <u>Status in het</u><br>leveranciersportaal | <u>Status in het Engels</u> | <u>Betekenis</u>                                                                                                    |
|---------------------------------------------|-----------------------------|----------------------------------------------------------------------------------------------------|
| Concept                                     | Incomplete                  | U heeft uw factuur nog<br>niet ingediend. Deze is<br>alleen opgeslagen.<br>Controleer en verstuur de<br>factuur indien nodig. |
| Niet voltooid                               | In process                  | Nog niet gevalideerd                                                                                                    |
| Geselecteerd voor<br>boeking                | Processing                  | Onder proces                                                                                                    |
| Gevalideerd                                 | Approved                    | Factuur is gevalideerd                                                                                                    |
| Geannuleerd                                 | Cancelled                   | Factuur is geannuleerd                                                                                                    |
| Volledig betaald                            | Paid                        | Factuur is betaald                                                                                                    |
|                                             |                             |                                                                                                    |

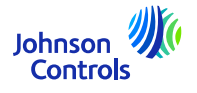

### De betalingsstatus bekijken

1. Klik op 'Betalingen bekijken

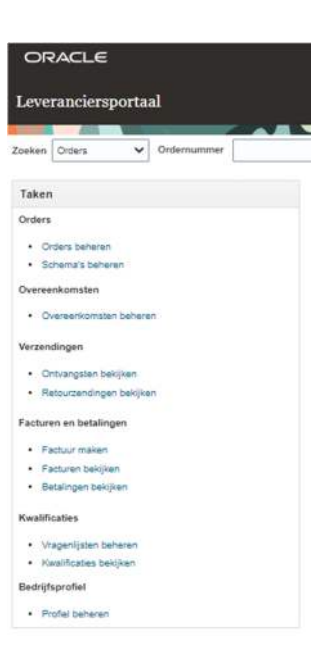

2. In het veld 'Leverancier selecteert u uw bedrijf van de drop-down menu. Klik dan op 'Zoeken'

| Zoeken                                  |                               | International Copystatem zoekteverriting Alls basisingen 👻        |
|-----------------------------------------|-------------------------------|-------------------------------------------------------------------|
|                                         | ** Betalingsnummer            | ** Leverancier                                                    |
|                                         | Betalingsstatus 🗸             | Leverancientwestiging TEST SUPPLIER-LIVE EVENT 10006061           |
|                                         | Betalingsbedrag               | Betalings datum<br>may way                                        |
|                                         |                               | Zaeken Opnisour insteller Oppitaan                                |
| Zoekresultaten                          |                               |                                                                   |
| Bakijken 🔹 🎢 🙀 Ontkoppelen              |                               |                                                                   |
| Betalingsnum: Betalingsdatum Betalingss | oort Factuumummer Leverancier | Leveranciersvest Betalingsbedra Betalingsstah Ontvangstenrekening |
| Er is geen zoekopdracht uitgevoerd.     |                               | lobasa                                                            |

### De betalingsstatus bekijken

3. Betalingen worden onder Zoekresultaten weergegeven

| Betalingen bekijken                          |                                   | Gyner                                                          |
|----------------------------------------------|-----------------------------------|----------------------------------------------------------------|
|                                              |                                   |                                                                |
|                                              |                                   | Utgebreid Opgestagen zoekbewerking Alle betaltigen 🔍           |
|                                              |                                   | Athinaad éden za vergitar                                      |
|                                              | ** Betalingsnummer                | ** Leveranciar TEST SUPPLER-UVE SVENT •                        |
|                                              | Betalingsstatus 🗸                 | Laveranciensvertiging                                          |
|                                              | Betalkışıbedray                   | Betalingsdatian midry Tib                                      |
|                                              |                                   | Zoeken Opnieuw instellen Opniaan                               |
| Zoekresultaten                               |                                   |                                                                |
| Beighen • 🕅 🗐 Onthoppelen                    |                                   |                                                                |
| Betalingsnumr Betalingsdaturr Betalingssoort | Factuumummer Leverancier          | Leveranciersvisi Betalingsbetra Betalingsstah Ontvangsterneken |
| 8980 6-5-23 Veraneid                         | Invoice 2 TEST SUPPLIER-UVE EVENT | AUSTERCAM_ 121.00 EUR Onderhande 0243204823                    |

4. Om de details van een betaling te zien, klikt u op het betalingsnummer.

| Betaling: 88     | 860          |                       |                                            |                  |               |                  |                   |               |                 |             | Ggreed       |
|------------------|--------------|-----------------------|--------------------------------------------|------------------|---------------|------------------|-------------------|---------------|-----------------|-------------|--------------|
| And And          |              |                       |                                            |                  |               |                  |                   |               |                 |             | 9            |
|                  |              | Bedrigfsonderdeel     | CH 1000 BU                                 | Betalogibed      | 90 121.00 EUR |                  |                   |               |                 |             |              |
|                  |              | Begunstigde           | TEST SUPPLIER-LIVE EVENT                   | Betalingsdat     | an 0.0/23     |                  |                   |               |                 |             |              |
|                  |              | Vestiging begunsligde | AMSTERDAM_1000                             | Belaingss        | ort Versneiz  |                  |                   |               |                 |             |              |
|                  |              | Adres                 | POSTBUS 2508, 1000 CM AMSTERDAM, NEDERLAND | Ontvangstenroken | ng 0243204523 |                  |                   |               |                 |             |              |
|                  |              | Betalingsstatus       | Onderhandelbaar                            | Betalingsdocum   | ent           |                  |                   |               |                 |             |              |
| Betaalde facture | ren          |                       |                                            |                  |               |                  |                   |               |                 |             |              |
| Nummer           | Factuurdatum | Soort                 |                                            | Inkooporder      | Ontvangst     | Verbruiksepecifi | Betaald<br>bedrag | Factuurbedrag | Factuurstati Vi | rvaldatur B | Setalingestz |
| Impice 2         | 05/22        | Dandsetd              |                                            | PNLA100012       |               |                  | 121.00 EUR        | 121.00 EUR    | Workflow #5     | 22/23 V     | diadig b     |

5. Betaalde facturen bij deze betaling worden hier weergegeven

6. Wanneer u verder niets meer hoeft te bekijken dan klikt u op 'Gereed' rechtsboven in u scherm

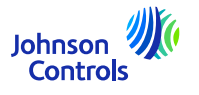

- 1. Ga naar: "Facturen bekijken".
- 2. U ziet het volgende scherm:

| Facturen bekijken                            |                                     |                       |                             | Gereed                                 |
|----------------------------------------------|-------------------------------------|-----------------------|-----------------------------|----------------------------------------|
|                                              |                                     |                       |                             |                                        |
| Zoeken                                       |                                     |                       | <u>U</u> itgebro            | opgeslagen zoekbewerking Alle facturen |
|                                              |                                     |                       |                             | ** Minimaal één is verplicht.          |
| ** Factuurnummer                             |                                     |                       | Verbruiksspecificatie       |                                        |
| ** Leverancier                               | •                                   |                       | Factuurstatus               | ~                                      |
| Leveranciersvestiging                        | •                                   |                       | Betalingsstatus             | <b>~</b>                               |
| ** Inkooporder                               |                                     |                       | Betalingsnummer             |                                        |
|                                              |                                     |                       |                             | Zoeken Opnieuw instellen Opslaan       |
| Zoekresultaten                               |                                     |                       |                             |                                        |
| Bekijken ▼ ∰  Ontkoppelen                    |                                     |                       |                             |                                        |
| Factuurnummer Factuurdatum Soort Inkooporder | Geplande Leverancier<br>betaaldatum | Leveranciersvestiging | Factuurbedrag Factuurstatus |                                        |
|                                              |                                     |                       |                             |                                        |
|                                              |                                     |                       |                             |                                        |

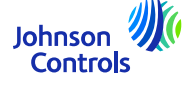

3. Ga naar de kolom: "Betalingsdatum". Volg onderstaande stappen om het gemakkelijk te vinden:3.1 Klik op "Weergave" en dan op "Kolommen".

Zoekresultaten

| Bekijken 🔻 🎵 📓 On    | tkoppelen |
|----------------------|-----------|
| Info over dit record | m Soort   |
| Kolommen             | •         |
| Blokkeren            |           |
| Ontkoppelen          |           |
| Sorteren             | •         |
| Kolommen herordenen  |           |

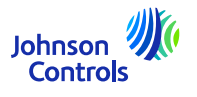

• 3.2 Zoek naar "Geplande betaaldatum" in het vervolgkeuzemenu

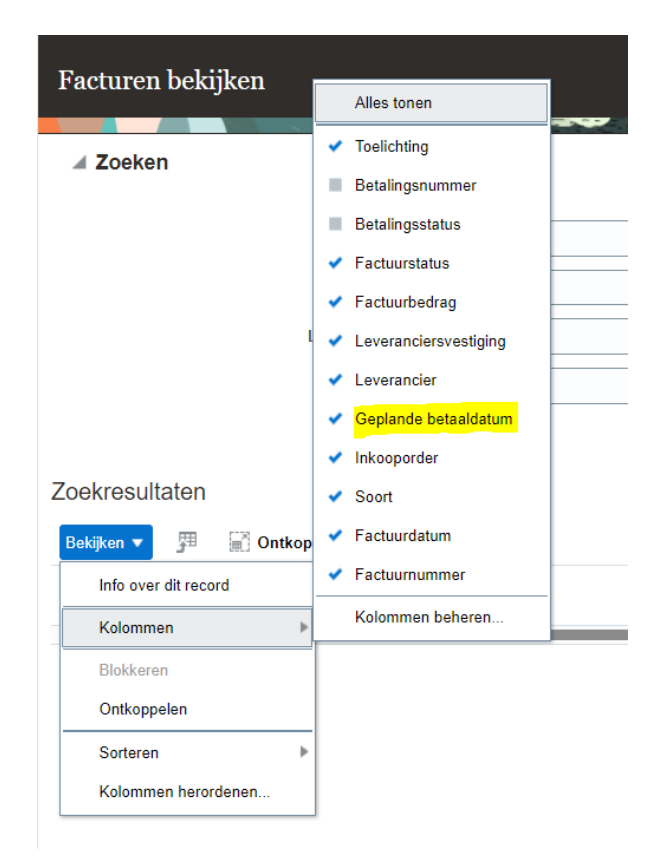

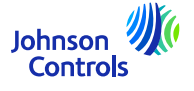

3.3 Zodra u erop heeft geklikt, verschijnt de nieuwe kolom en blijft deze altijd in beeld.

4. In de kolom "Betalingsdatum" ziet u voor elke factuur wanneer de factuur wordt betaald.

Houd er rekening mee dat deze datum gebaseerd is op uw betalingsvoorwaarden en ook onze betalingsruns omvat.

Als u wilt weten hoe onze betalingen verlopen, nodigen we u uit om onze webpagina te bezoeken op: <u>Procure-</u> to-Pay (PTP) | Johnson Controls (*die pagina bevat ook factuurvereisten*).

Bovendien ontvangt u, zodra de betaling door ons is verricht, een e-mailbericht van : <u>yourpaymentdetails@jci.com</u> naar uw e-mailadres voor overschrijving (<u>zorg ervoor dat het niet in uw map met</u> <u>ongewenste e-mail terechtkomt</u>). Opmerking: *als u deel uitmaakt van PrimeRevenue ontvangt u deze melding*.

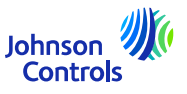

### Vergeten wachtwoord en/of gebruikersnaam

1. Als u uw wachtwoord bent vergeten, hoeft u ons geen e-mail te sturen. Klik op de inlogpagina op: "Wachtwoord vergeten?"

| Sign In<br>Oracle Applications Cloud | Sign In<br>Oracle Applications Cloud |
|--------------------------------------|--------------------------------------|
| User ID                              | Forgot Password                      |
| Password                             | test@jci.com                         |
| Forgot Password                      | Forgot user name Forgot password     |
| English 🗸                            | Submit Cancel                        |

2. Voer uw e-mailadres in, selecteer "Wachtwoord vergeten?" en klik vervolgens op "Verzenden"

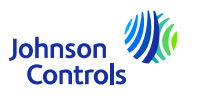

### Vergeten wachtwoord en/of gebruikersnaam

42

4. Er wordt een e-mail naar uw e-mailadres gestuurd. Het enige dat u hoeft te doen, is de instructies volgen die in de email staan. Als u uw gebruikersnaam bent vergeten, hoeft u ons ook geen e-mail te sturen. Het is hetzelfde proces als "Wachtwoord vergeten?"

5. Voer uw e-mailadres in, selecteer "Gebruikersnaam vergeten" en klik vervolgens op "Versturen"

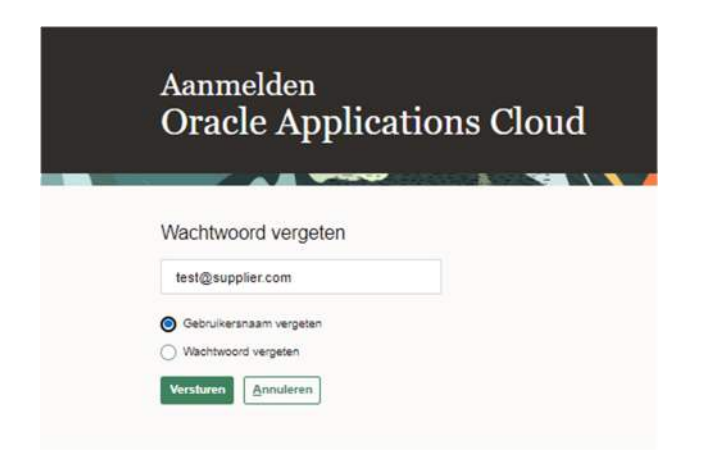

7. Er wordt een e-mail naar uw e-mailadres gestuurd. U hoeft alleen maar de instructies te volgen die in de e-mail staan.

Johnson Controls

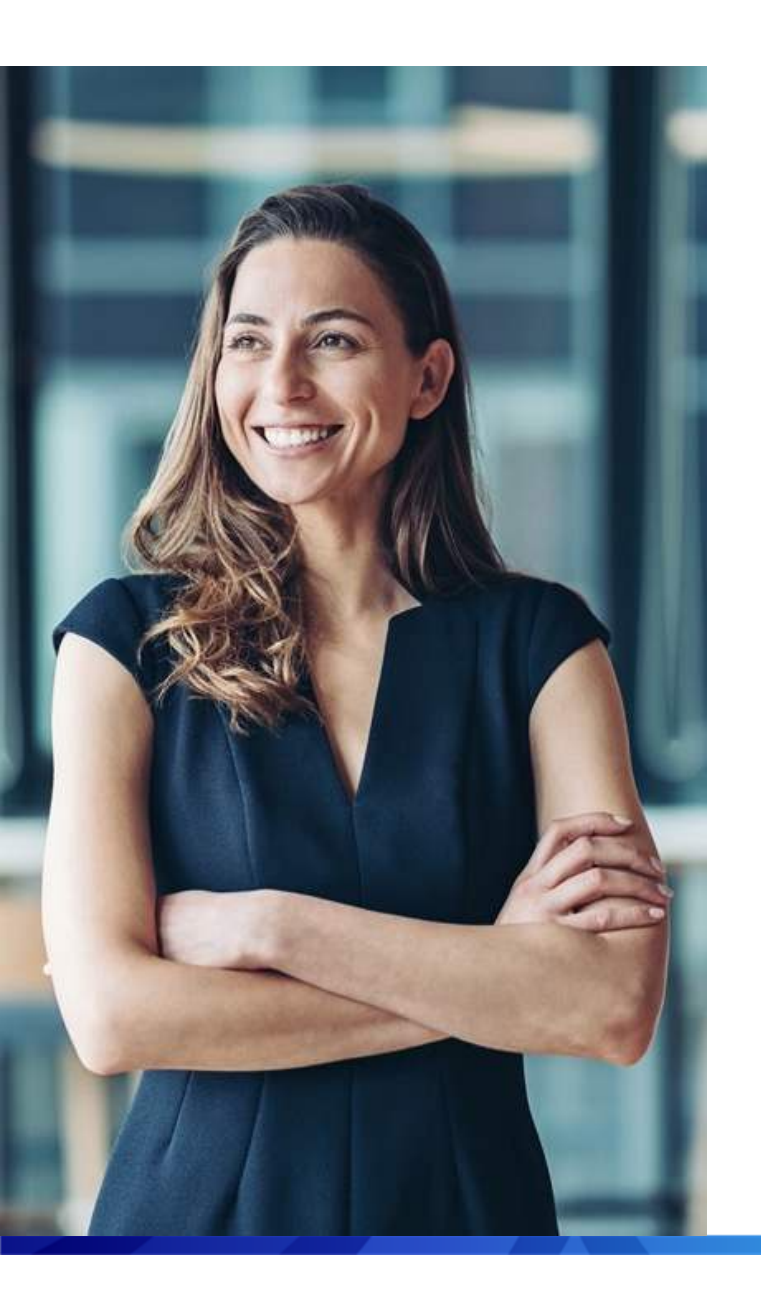

### Ondersteuning

 Als u meer informatie wilt over het Leveranciersportaal, bezoek dan onze webpagina die speciaal voor u is gemaakt om uw ervaring met het Leveranciersportaal zo soepel mogelijk te laten verlopen:

Oracle Fusion Supplier Portal Learning Hub | Johnson Controls

 Neem voor specifieke vragen met betrekking tot het gebruik van het portaal contact op met het Supplier Enablementteam via:

JCI-EMEA-PROCURECO-SUPPLIERCOMMS@JCI.COM

 Als u aanvullende vragen heeft over de factuur- en betalingsstatus die het portaal niet biedt, gaat u naar <u>Procure-to-Pay (PTP) | Johnson Controls</u> voor meer contactgegevens

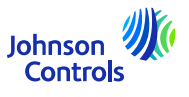

# We hopen dat deze korte handleiding in voldoende ondersteuning heeft kunnen voorzien.

© 2023 Johnson Controls. All rights reserved